### UAConnect Knowledge Center

# Scheduling a Query

This document provides instructions to schedule an existing query to run at a specific day and time. Instructions are also included on how to cancel, hold and restart a scheduled query.

#### Creating the Schedule

- 1. Click the **Schedule** link in the **Query search grid** for the query you wish to schedule.
- 2. Select your **Run Control ID** from the Search Results or **create a new one** by entering the name in the Run Control ID field. Check with your supervisor to see if there are established naming conventions for your office.

| Find an Existing Value     | A        | dd a New Value |
|----------------------------|----------|----------------|
| Search Criteria            |          |                |
| Private Query begins with  | •        | Y              |
| Query Name begins with     | \$       | UA_MAB_MULTI   |
| Run Control ID begins with | <b>†</b> |                |
| Description begins with    | \$       |                |
| Case Sensitive             |          |                |

- 3. Click Add.
- 4. If your query contains one or more **Run-Time Prompts**, you must provide the value for that prompt field.

| UA_  | MAB_N   | IULTI  |  |
|------|---------|--------|--|
| ID # | 0000001 | 23     |  |
|      | ок      | Cancel |  |
|      |         |        |  |

### UAConnect Knowledge Center

- 5. Click **OK** when complete.
- 6. In the **Process Scheduler Request** page click the **Recurrence drop-down menu** and select the recurring time intervals for the process to run.

|         | User ID     | mab4 |              | I        | Run Control ID | mab4  |                     |              |
|---------|-------------|------|--------------|----------|----------------|-------|---------------------|--------------|
|         | Server Name |      | ÷            | Run Date | 05/06/2019     |       |                     |              |
|         | Recurrence  |      | \$           | Run Time | 2:58:48PM      |       | Reset to Current Da | ate/Time     |
|         | Time Zone   | Q    |              |          |                |       |                     |              |
| Process | List        |      |              |          |                |       |                     |              |
| Select  | Description |      | Process Name | Proces   | ss Type        | Туре  | Format              | Distribution |
|         | PSQUERY     |      | PSQUERY      | Applica  | ation Engine   | Web 💲 | TXT \$              | Distribution |

For example, to run a process every weekday at 5 p.m., select the predefined recurrence definition M-F at 5pm.

- 7. Click the **Type drop-down menu** and select the type of report you wish to receive, and the **Format drop-down menu** to select the format of the report.
- 8. The distribution detail automatically includes the query owner. To add additional users, click the **Plus (+) button** and enter the **user ID** for each person added to the distribution list.

| Email   | Sends the report by email. To distribute a report to an email list, enter the appropriate information on the Distribution Detail page by clicking the Distribution link. By default, the output is sent by email to the person running the process. If the <i>Email</i> option is selected, the Format and Distribution drop-down lists appear |
|---------|----------------------------------------------------------------------------------------------------|
| Feed    | If the <i>Feed</i> option is selected, the Format, Distribution, and Feed Title drop-<br>down lists appear, and the only available format is <i>ATOM</i> .                                                                                                    |
| File    | Writes the output to the file that you indicate in the Output Destination field.<br>The report is sent to an established gizmo/prodcontrol/DataExchange site. If<br>the <i>File</i> option is selected, the Format and Distribution drop-down lists appear.                                                                                    |
| IB Node | The <i>IB Node</i> option is used to generate the custom output. The selected<br>Integration Broker node will define the destination of the output. If the <i>IB Node</i><br>option is selected, the Format list, Node list, Approval Required check box, and<br>Transformation list appear, and the only available format is <i>XFORM</i> .   |
| Web     | If the <i>Web</i> option is selected, the Format and Distribution drop-down lists<br>appear. Sends all output of the process to the report repository, including log<br>and trace files. The format of the report is specified by the format list.                                                                                             |

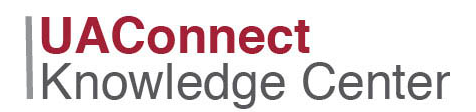

9. Click **OK** if all entries are correct.

#### Cancelling the Schedule

- 1. Click the check box in the **Select** column for the query you wish to cancel.
- 2. Click the **Details** link for the selected query.
- 3. On the **Process Detail** page click the **Cancel Request** radio button in the Update Process section and click **OK**.
- 4. You are returned to the **Process List** page where the selected query now shows the new Run Status.
- 5. Click **Save** to complete the process.

| User I                    | ID mab4                                | Q    | Туре                                      | \$ Last                              | \$      | 6                          | Days \$                                                  | Refresh        |                                |                                                     |                                    |
|---------------------------|----------------------------------------|------|-------------------------------------------|--------------------------------------|---------|----------------------------|----------------------------------------------------------|----------------|--------------------------------|-----------------------------------------------------|------------------------------------|
| Serve                     | er 🤇                                   | \$   | Name                                      | Q Instance From                      | n       | Instance                   | То                                                       | Report Manager |                                |                                                     |                                    |
| Run Si                    | tatus Queue                            | ed 🛟 | Distribution Status                       | •                                    | Save On | Refresh                    |                                                          |                |                                |                                                     |                                    |
| i, Q                      | List                                   |      |                                           |                                      |         |                            |                                                          |                | (d. d. [                       | 1-3 of 3 \$                                         | ▶   View /                         |
| elect                     | List                                   | Seq. | Process Type                              | Process Name                         |         | User R                     | tun Date/Time                                            |                | Run Status                     | 1-3 of 3 ¢                                          | Details                            |
| ocess  <br>III Q<br>elect | List<br>Instance<br>8395200            | Seq. | Process Type<br>SQR Report                | Process Name<br>UACCIDNV             |         | User R<br>mab4 0           | tun Date/Time<br>5/06/2019 12:45:56                      | SPM CDT        | Run Status<br>Queued           | 1-3 of 3 \$<br>Distribution<br>Status               | View /       Details       Details |
| elect                     | List<br>Instance<br>8395200<br>8393774 | Seq. | Process Type<br>SQR Report<br>SQR Process | Process Name<br>UACCIDNV<br>UASISCOM | 0       | User R<br>mab4 0<br>mab4 0 | lun Date/Time<br>5/06/2019 12:45:56<br>5/07/2019 4:30:00 | SPM CDT        | Run Status<br>Queued<br>Queued | 1-3 of 3 \$<br>Distribution<br>Status<br>N/A<br>N/A | View Details Details               |

The actions that are available in the Update Process group box depend on your user authorizations and the current status of the request. This group box is available only if you have the security to update the selected request.

The option that you select depends on the current run status of the process request. For instance, you cannot cancel a job that has already completed, and you cannot hold a request that is currently processing. The valid actions based on the current status of each process request appear in the following table:

## **UAConnect** Knowledge Center

### Query Manager Schedule a Query

| Current Status | Valid Actions          |
|----------------|------------------------|
| Blocked        | Hold, Cancel           |
| Cancelled      | Delete                 |
| Error          | Delete                 |
| Hold           | Delete Cancel, Restart |
| Initiated      | Cancel                 |
| No Success     | Delete                 |
| Pending        | Hold, Cancel           |
| Processing     | Cancel                 |
| Queued         | Hold, Cancel           |
| Restart        | Hold, Cancel           |
| Success        | Delete                 |
| Warning        | Delete                 |